# Quick Guide: Downloading and Installing Non-Standard Winlink Forms

Offering non-standard forms as a separate download achieves several objectives

- Keeps the standard forms library small, downloadable and manageable
- Reduces the number of standard form pack updates
- Enables form pack customization for individuals and groups

Please note that for optimum operation all operators should use the same form version. We recommend you make form updates part of your regular exercise routine.

| I. Download Non-Standard Forms | 1 |
|--------------------------------|---|
| II. Extract Forms              | 2 |
| III. Organize Forms            | 5 |
| IV. Use Forms                  | 6 |

#### I. Download Non-Standard Forms

Non-standard forms are located at

https://winlink.org/content/forms\_not\_standard\_library\_auto\_update\_process\_available

**Download** the forms that are relevant to you.

Forms are sorted either by **geography** (ALASKA, CALIFORNIA, FLORIDA, etc.) or **organization** (ARRL, IHS HEALTH SERVICE, etc.).

Forms are provided in **ZIP** files, which contain a **TXT**, Initial **HTML** and Viewer **HTML**. Note: Some forms may only the TXT and Initial HTML.

Most forms are provided as individual downloads, but some some forms may be provided as a multi-form pack, for example ARRL forms

Example: Florida Forms

| Go to <u>https://winlink.org/content/florida</u><br>Left click on <u>Hillsborough Bed Report</u>                                                | Download(s):                                                                                                    |  |
|----------------------------------------------------------------------------------------------------|----------------------------------------------------------------------------------------------------|--|
|                                                                                                    | Attachment                                                                                                    |  |
|                                                                                                    | Hillsborough Bed Report                                                                                                    |  |
|                                                                                                    | Clay County ICS213                                                                                                    |  |
| The form will download to your default download location, in most cases your Downloads folder.                                                  | hillsborough_bed_rzip                                                                                                    |  |
| <b>Note:</b> if you do not remember your default download location hit Ctrl + J in your browser to see the downloaded files and their location. | Q Search downloads<br>Today                                                                                                    |  |
| Click on <b>Show in Folder</b> to go to your download location.                                                                                 | hillsborough_bed_reort (1).zip         ×           https://winlink.org/sites/default/files/RMSE_FORMS/hillsborough_bed_reort.zip         Show in folder |  |
|                                                                                                    | arrl_forms_0.zip         ×           https://winlink.org/sites/default/files/RMSE_FORMS/arrl_forms_0.zip         Show in folder                         |  |

| Open your <b>Downloads</b> Folder | $\leftarrow$ $\rightarrow$ $\checkmark$ $\uparrow$ $\clubsuit$ > This PC > Downloads >      |
|-----------------------------------|---------------------------------------------------------------------------------------------|
|                                   | <ul> <li>✓ Auick access</li> <li>Desktop</li> <li>Documents</li> <li>✓ Downloads</li> </ul> |

### II. Extract Forms

Keep your Downloads folder open, you will need it in a moment.

| <b>Right click</b> on your Windows icon in the bottom left corner of your screen. | Run                                                                                                    |
|-----------------------------------------------------------------------------------|----------------------------------------------------------------------------------------------------|
|                                                                                   | Shut down or sign out                                                                                    |
|                                                                                   | Desktop                                                                                                  |
|                                                                                   |                                                                                                    |
| Select Run<br>Enter C:\RMS Express\Global Folders\Templates                       | Zer Run X                                                                                                |
|                                                                                   | Type the name of a program, folder, document, or<br>Internet resource, and Windows will open it for you. |
|                                                                                   | Open: C:\RMS Express\Global Folders\Templates ~                                                          |
|                                                                                   | OK Cancel Browse                                                                                         |
|                                                                                   |                                                                                                    |

| Now your <b>Global Templates</b> folder is open.                                                                                                | Global Folders > Templates                                                                                                    |
|----------------------------------------------------------------------------------------------------|----------------------------------------------------------------------------------------------------|
| Return to your <b>Downloads</b> window.<br><b>Highlight and copy</b> the ZIP files you just<br>downloaded in your Downloads folder.             | <ul> <li>Downloads</li> <li>Name</li> <li>Today (2)</li> <li>inilsborough_bed_reort (1)</li> <li>inilsborough_bed_reort (1)</li> </ul>                                                                                                    |
| Paste the ZIP files in the Global Templates folder.<br>Right click on the ZIP file.<br>Select Extract All                                       | Image: Construction of the system       Image: Construction of the system         Open       Name         Open in new window       Image: CeRT         Print with DirPrn       Image: CeRT         Extract All       Image: Custom         Extract All       Image: CeRT         Scan with Malwarebytes       Image: Cert of the system         Pin to Start       Image: Cert of the system         Image: Cert of the system       Image: Cert of the system         Image: Cert of the system       Image: Cert of the system         Image: Cert of the system       Image: Cert of the system         Image: Cert of the system       Image: Cert of the system         Image: Cert of the system       Image: Cert of the system         Image: Cert of the system       Image: Cert of the system         Image: Cert of the system       Image: Cert of the system         Image: Cert of the system       Image: Cert of the system         Image: Cert of the system       Image: Cert of the system         Image: Cert of the system       Image: Cert of the system         Image: Cert of the system       Image: Cert of the system         Image: Cert of the system       Image: Cert of the system         Image: Cert of the system       Image: Cert of the system         Image: Cert of the sys |
| Files will be extracted to this folder:<br>C:\RMS Express\Global Folders\Templates<br>Click on <b>Extract</b><br><b>Delete</b> the original ZIP | Extract Compressed (Zipped) Folders         Select a Destination and Extract Files         Files will be extracted to this folder:         C:\RMS Express\Global Folders\Templates\         Browse         Show extracted files when complete                                                                                                    |

| The TXT and the HTML files are now available in the folder and in Winlink Express under Global | Name ^                                                                                                    | Date modified   |
|------------------------------------------------------------------------------------------------|----------------------------------------------------------------------------------------------------|-----------------|
| Templates.                                                                                     | CERT                                                                                                    | 3/17/2021 13:17 |
|                                                                                                | 📕 Custom                                                                                                    | 3/20/2021 08:48 |
| Close the folder window or proceed to III. Organize                                            | ICS Forms to test                                                                                                    | 3/20/2021 10:03 |
| Forms                                                                                          | 👔 arrl_forms_0                                                                                                    | 3/20/2021 08:57 |
|                                                                                                | Hillsborough Bed Report                                                                                                    | 3/20/2021 11:18 |
|                                                                                                | Fillsborough_Bed_Report_Initial                                                                                                    | 3/20/2021 11:18 |
|                                                                                                | Fillsborough_Bed_Report_Viewer                                                                                                    | 3/20/2021 11:18 |
|                                                                                                | Template Manager<br>Close Add Remove Edit<br>Standard Templates (version 1.0.1<br>Global Templates<br>CERT<br>Custom<br>ICS Forms to test<br>Hillsborough Bed Report.txt | 49.0)           |

## III. Organize Forms

If you would like to stay better organized or you are part of a group that has its own form package you can create subfolders in C:\RMS Express\Global Folders\Templates These subfolders will also be available in Winlink Express.

For example, create an ARRL Forms folder

| <b>Download</b> the files you want, in this example the ARRL Forms, and transfer to the Global Templates folder. See I. Download | View ><br>Sort by ><br>Group by >             | Copy to V Rename New Propertie<br>folder V<br>Organize New Op |  |
|----------------------------------------------------------------------------------------------------|-----------------------------------------------|---------------------------------------------------------------|--|
| <b>Open</b> C:\RMS Express\Global Folders\Templates<br><b>Right click</b> on an empty space in the window.                       | Refresh<br>Customize this folder              | Name                                                          |  |
| Select <b>New</b><br>Select <b>Folder</b><br>Name the folder ARRL Forms, for this example                                        | Paste<br>Paste shortcut<br>Undo Delete Ctrl+Z | CERT<br>Custom<br>ICS Forms to test                           |  |
|                                                                                                    | Give access to                                | Hillsborough Bed Report                                       |  |
|                                                                                                    | Properties                                    | Folder     Shortcut                                           |  |

| <b>Right Click</b> on the ZIP file.<br>Select <b>Extract All</b><br>Enter the name of the new folder at the end of the<br>address, for example, C:\RMS Express\Global<br>Folders\Templates\ARRL Forms<br>Click <b>Extract</b> | Extract Compressed (Zipped) Folders  Select a Destination and Extract Files  Files will be extracted to this folder:  C:\RMS Express\Global Folders\Templates\ARRL Forms  Show extracted files when complete | Browse                         |
|----------------------------------------------------------------------------------------------------|----------------------------------------------------------------------------------------------------|--------------------------------|
| The forms are now available in your newly created folder and in the respective subfolder in Winlink                                                                                                    | > ARRL Forms V U                                                                                                    | <sup>D</sup> Search ARRL Forms |
| Express.                                                                                                    |                                                                                                    | Date mouned                    |
|                                                                                                    | ARRL ARES FSD89                                                                                                    | 3/20/2021 11:31                |
|                                                                                                    | ARRL ARES FSD125-2                                                                                                    | 3/20/2021 11:31                |
|                                                                                                    | ARRL ARES FSD157                                                                                                    | 3/20/2021 11:31                |
|                                                                                                    | ARRL ARES FSD212                                                                                                    | 3/20/2021 11:31                |
|                                                                                                    | Q ARRL_ARES_FSD89_Initial                                                                                                    | 3/20/2021 11:31                |
|                                                                                                    | ARRL_ARES_FSD89_Viewer                                                                                                    | 3/20/2021 11:31                |
|                                                                                                    | ARRL_ARES_FSD125-2_Initial                                                                                                    | 3/20/2021 11:31                |
|                                                                                                    | ARRL_ARES_FSD125-2_Viewer                                                                                                    | 3/20/2021 11:31                |
|                                                                                                    | Close Add Remove Ed                                                                                                    | it                             |
|                                                                                                    | Standard Templates (version 1.0     Global Templates     ARRL Forms     CERT     Custom     ICS Forms to test     Hillsborough Bed Report.txt                                                                | 0.149.0)                       |

#### IV. Use Forms

| Start a <b>New Message</b><br>Click <b>Select Template</b> | Enter a new message   |
|------------------------------------------------------------|-----------------------|
|                                                            | Close Select Template |

| Click on + next to Global Templates Select the desired template and fill out, submit and | Select Close Add Remove Edit                                                                                                    |
|------------------------------------------------------------------------------------------|----------------------------------------------------------------------------------------------------|
| post to Outbox.<br>Proceed as with all Winlink messages.                                 | Global Templates (version 1.0.149.0)     Global Templates     ARRL Forms     ARRL ARES FSD125-2.txt     ARRL ARES FSD157.txt     ARRL ARES FSD212.txt     ARRL ARES FSD89.txt     CERT     Custom     ICS Forms to test     Hillsborough Bed Report.txt |